## Tan fácil como lavarte las manos es cambiar tu clave

Para realizar transacciones **seguras**, **ágiles y simples**, te invitamos a autenticar tu usuario en nuestra oficina virtual. Solo necesitas un dispositivo con conexión a internet y seguir estos pasos:

Ingresa a **www.progressa.coop** e inicia sesión en la **Oficina Virtual** con tu usuario (tu número de cédula). Y **continuar.** 

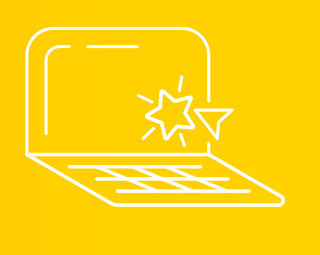

| Ingresa tu usuario  |  |
|---------------------|--|
| 8                   |  |
| Continuar           |  |
| ¿Olvidó su usuario? |  |

2 Después, en la pantalla de "Clave de acceso", da clic en "Olvidé mi clave".

## 3 Selecciona el medio por el cual deseas recibir una clave temporal

#### Confirmación de cuenta

Te enviaremos un código para confirmar que esta cuenta te pertenece, una vez lo recibas utilízala como clave de acceso a tu cuenta.

#### **Confirmar por SMS**

| 0 | 311 | 12**** |
|---|-----|--------|
|   |     |        |

#### Confirmar por correo electrónico

• mynam\*\*\*\*@mail.com

Regresar

Continuar

# 4 Verás un mensaje de confirmación de envío de la contraseña temporal. Da clic en "Ir a ingresar usuario"

Confirmación envío de información

Hemos enviado la información solicitada al correo electrónico

Ir a ingresar usuario

5

Ingresa nuevamente tu usuario (número de cédula), da clic en **continuar.** A continuación debes ingresar la clave temporal que recibiste.

| Ingresa tu usuario  |  |
|---------------------|--|
| 0                   |  |
| Continuar           |  |
| ¿Olvidó su usuario? |  |

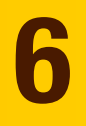

Debes definir tu nueva clave de acceso a la Oficina virtual.

**Ten en cuenta:** tu clave debe estar compuesta por 6 números.

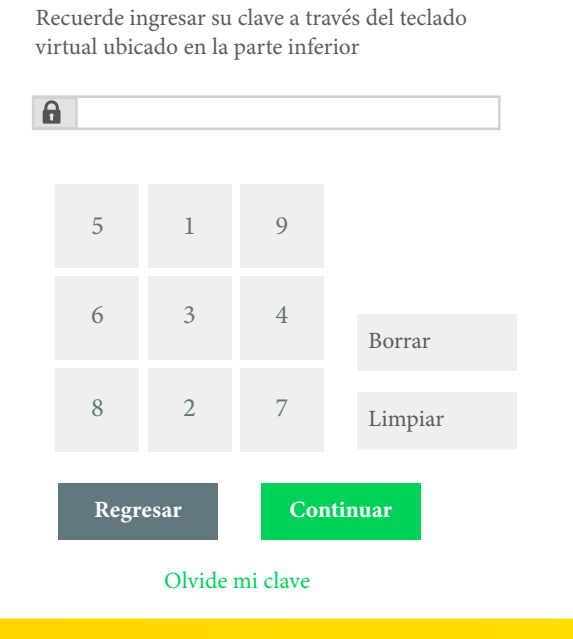

Clave de Acceso

Selecciona tu imagen y frase de seguridad.
Recuerda que cada vez que ingreses deberás verificar que aparezcan las que tú elegiste.

#### Imagen y frase de seguridad

Seleccione una imagen e ingrese una frase de seguridad con la cual podrá identificar de una forma fácil que esta ingresando al sitio correcto.

#### Frase de Seguridad

Ingrese su frase de seguridad

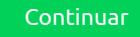

Imagen de Seguridad

8

Para continuar con el proceso, es necesario que aceptes la política de tratamiento de datos, haciendo clic en **"Permitir".** 

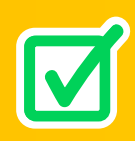

9

## ¡Listo! Haz clic en **continuar,** ingresa tu nueva clave e inicia sesión en tu Oficina virtual.

#### Imagen y frase de seguridad

Verifique que su imagen y frase de seguridad sean correctas, de esta manera se asegurará de entrar al sitio deseado

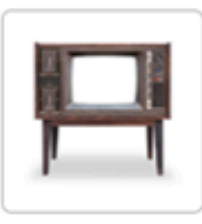

#### Frase de Seguridad

La peor experiencia es la mejor maestra

Financiera

progress

#### Clave de Acceso

Recuerde ingresar su clave a través del teclado virtual ubicado en la parte inferior

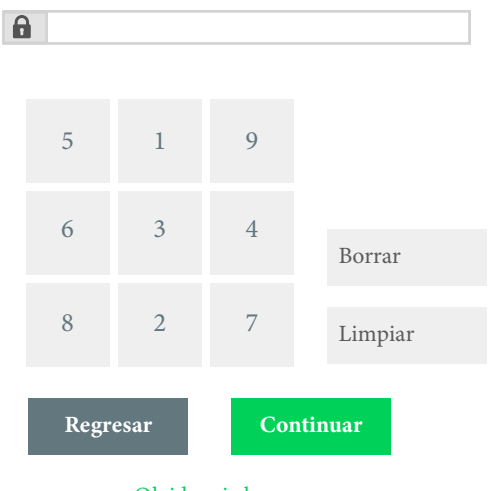

Si su imagen o frase de seguridad no son lo que usted definió, por su seguridad no ingrese su clave de acceso

Olvide mi clave

iSocios de lo que **te propones!** 

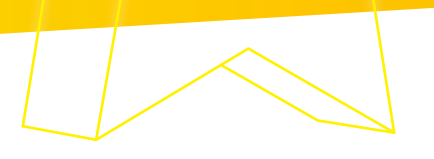